Tutoriales para Blender 2.5 www.blender.org

Descarga gratuita del programa

soliman

Torrevieja-Alicante-España

## Textura Imagen

Para colocar una textura de imagen, vamos a colocar primero un Material y le vamos a poner un nombre.

Para eso, creamos una escena y un simple plano que será el suelo de nuestra escena.

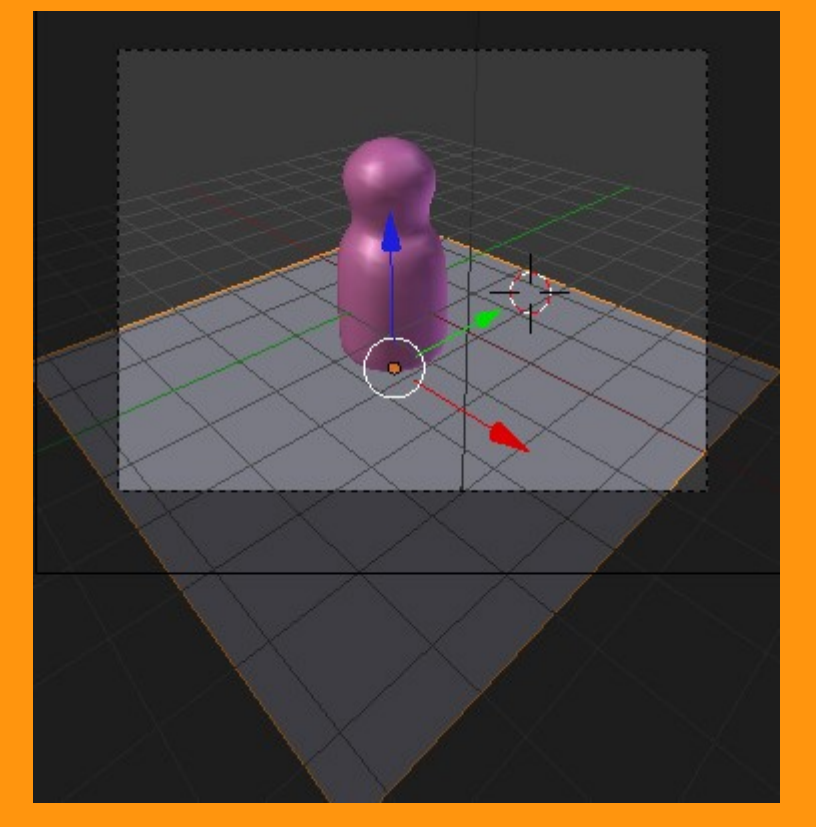

Seleccionamos el plano y en el panel de Properties seleccionamos Material (La bolita de la derecha)

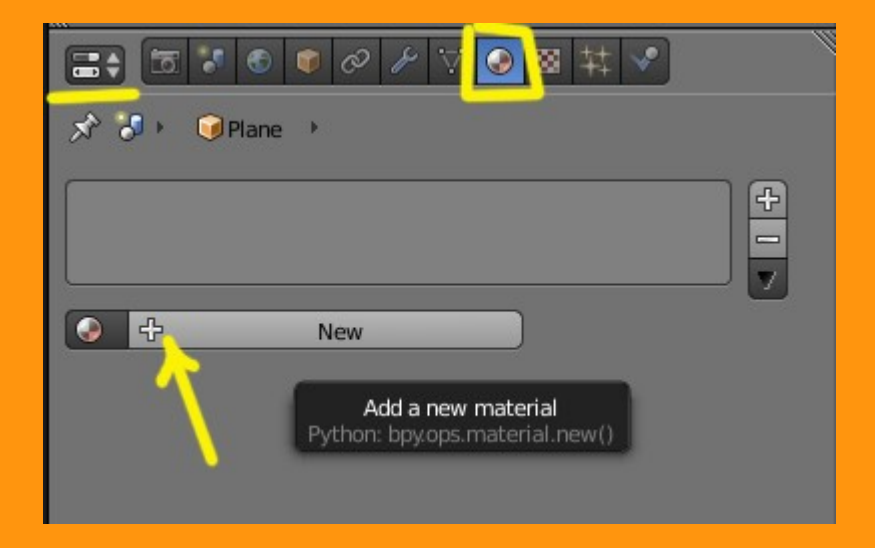

Presionamos New para crear uno nuevo y le ponemos un nombre.

|            | S 🗊 🖉 🌶       | - 🗸 📀 🛚 🕇              | ‡ Ӯ    |   |
|------------|---------------|------------------------|--------|---|
| * 3 • 🔍    | Plane 🔸 🎅 Tex | turaSuelo              |        |   |
| TexturaSue | lo            |                        | 4      | 2 |
|            |               |                        |        |   |
| TexturaSu  | Jelo          | +× 🕄                   | Data 🗧 |   |
| Surface    | Wire          | Volume                 | Halo   |   |
| ► Preview  | Value: Text   | uraSuelo<br>arial pame |        |   |
| Diffuse    | Fython: Mat   | enar.name              |        |   |

Lo siguiente es crear una textura. Para ello seleccionamos el cuadrado de cuadraditos y presionamos New

| <b>□ &gt; ● ● ● &gt; ∀ ● ●</b> ● <b>&gt;</b> | t 🕑   |
|----------------------------------------------|-------|
| 🖈 🏷 💿 Plane 🔸 📀 Textura Suelo 🛛 Texture      |       |
|                                              |       |
|                                              |       |
|                                              |       |
| 🛛 🕂 New                                      | Brush |
| $\uparrow$                                   |       |

Y seleccionamos una textura de tipo (Type:) Image or Movie

|                                   | 8 ¥ 🔹     |
|-----------------------------------|-----------|
| 🖈 🌛 🔹 🥥 Plane 🔸 🕜 Textura Suelo 🔸 | 😸 Baldosa |
| Baldosa<br>©<br>©<br>©<br>©       |           |
| 🔀 Baldosa 🕂 🛠                     | Brush     |
| Type: 🔛 Image or Movie            | ÷         |

Y le ponemos un nombre también.

Lo siguiente es encontrar la textura de imagen que tenemos en nuestro ordenador. Para eso presionamos en Open, y debemos buscar en las carpetas, donde tenemos guardada muestra imagen.

| 🚍 🖾 😺 🔮 🖉 🥕            | ▽ ● 🛛 井 🖌 |
|------------------------|-----------|
| Baldosa                |           |
| 8                      |           |
| 8                      |           |
|                        |           |
| 8                      |           |
| Baldosa                | ₽ 🛠 Brush |
| Type: 🔛 Image or Movie | \$        |
| ► Preview              |           |
| ► Colors               |           |
| Mapping                |           |
| ▼ Image                |           |
| E 🕂 New                | C Open    |
| ▼ Image Sampling       |           |

No voy a explicar aquí como se buscan las imágenes en las carpetas, porque cada uno lo tiene de una forma diferente. Pero es muy fácil y blender, tiene ahora la forma de ver las imágenes de las carpetas.

| C:\Users\TOSHIBA\Pi | ctures\01Texturas Urbic | ad2\baldosas2\ | Open |
|---------------------|-------------------------|----------------|------|
| plaqueta16.JPG      |                         |                | Can  |
|                     |                         |                |      |
|                     | cenefas                 | pared          |      |
|                     |                         |                |      |
| suelo               | trencadis               | Gorgon9.jpg    |      |
|                     |                         |                |      |
| mosaico1.JPG        | mosaico2.JPG            | mosaico3.JPG   |      |
|                     | MASS!                   |                |      |

Una vez la tenemos, presionamos Open y ya tenemos la imagen cargada.

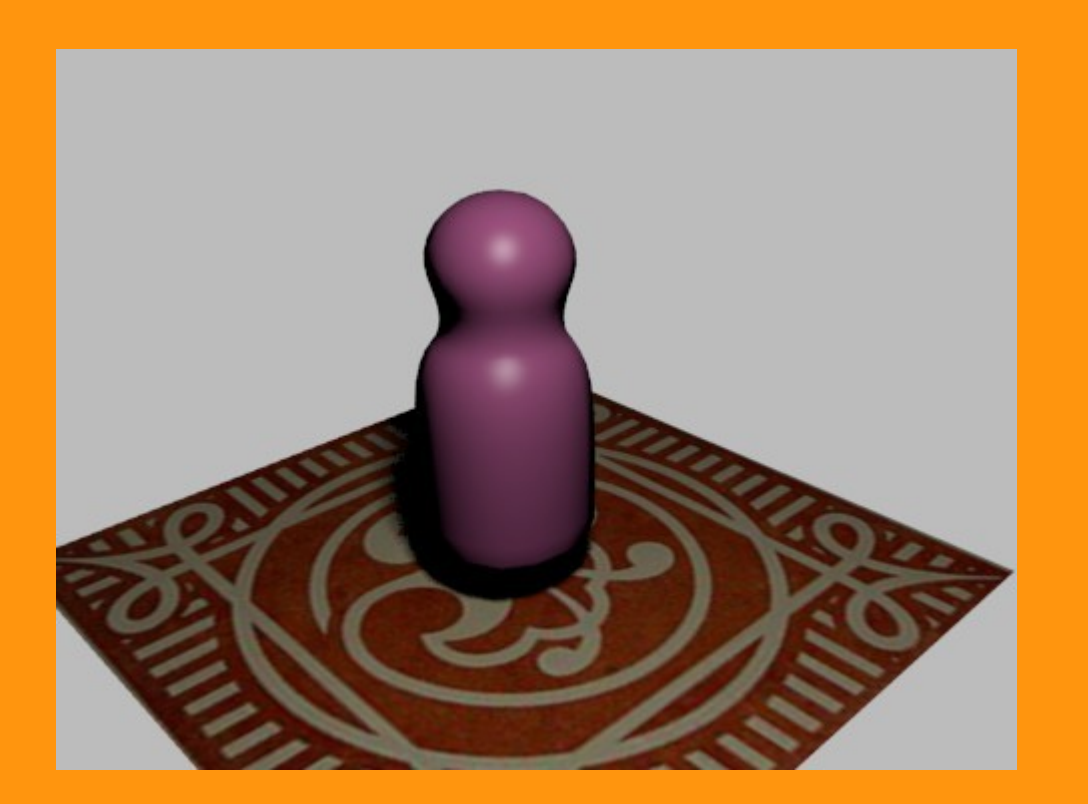

Si queremos repetir la imagen (en este caso para simular varias baldosas) solo tenemos que ir a Image Mapping, y subir los valores de Repeat:

|                        | ▽ ● 🛛 荘 💊     |
|------------------------|---------------|
| 8                      |               |
| 8                      |               |
|                        |               |
| Baldosa                | 子 🗶 🛛 Brush   |
| Type: 🔛 Image or Movie | \$            |
| ► Preview              | <i>W</i>      |
| ► Colors               |               |
| Mapping                |               |
| ▶ Image                |               |
| Image Sampling         |               |
| ► Influence            | W.            |
| Image Mapping          |               |
| Extension: Repeat      | \$            |
| Repeat:                | Mirror:       |
| ( X: 3 )               | ×             |
| ¥:2                    | Y T           |
| Crop Minimum:          | Crop Maximum: |
| (◀ X: 0.000 )          | (◀ X: 1.000 ) |
| Y: 0.000               | Y: 1.000      |

He puesto unos valores de 3x2

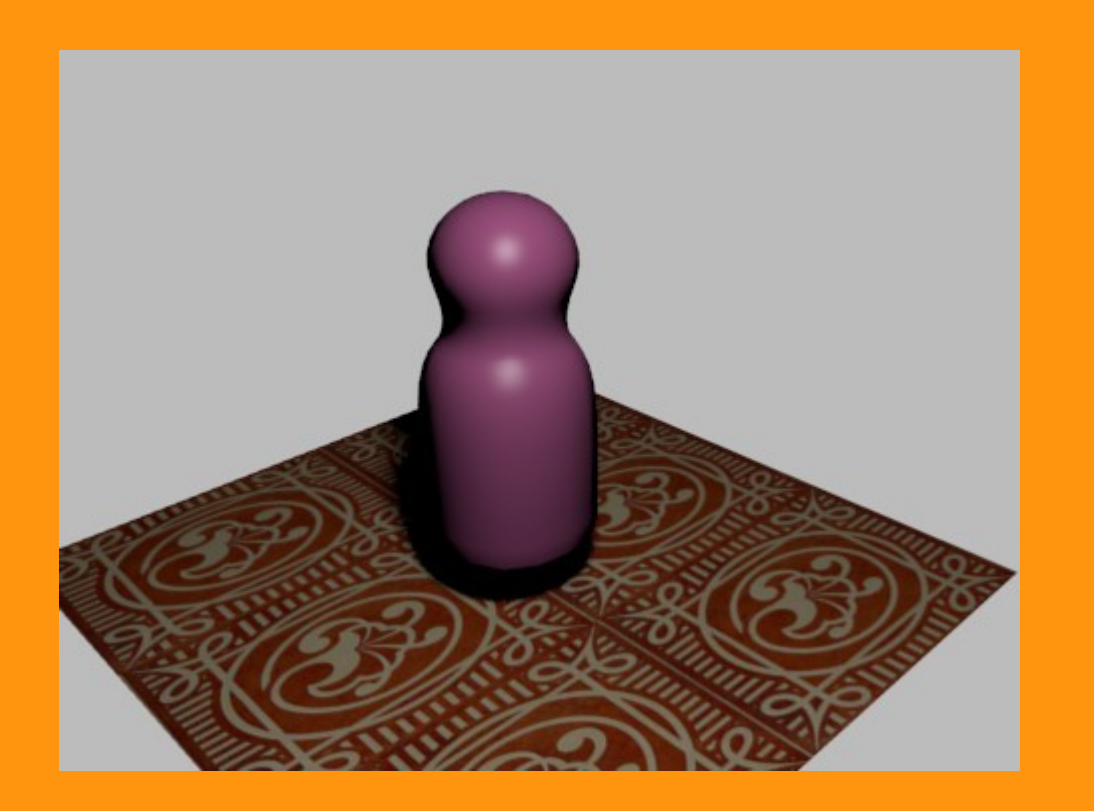

En este caso era un plano, pero si por ejemplo fuese un cubo, deberíamos cambiar el mapeado de la textura. Esto se hace en Mapping; pero esto ya sería otro tutorial más extenso.

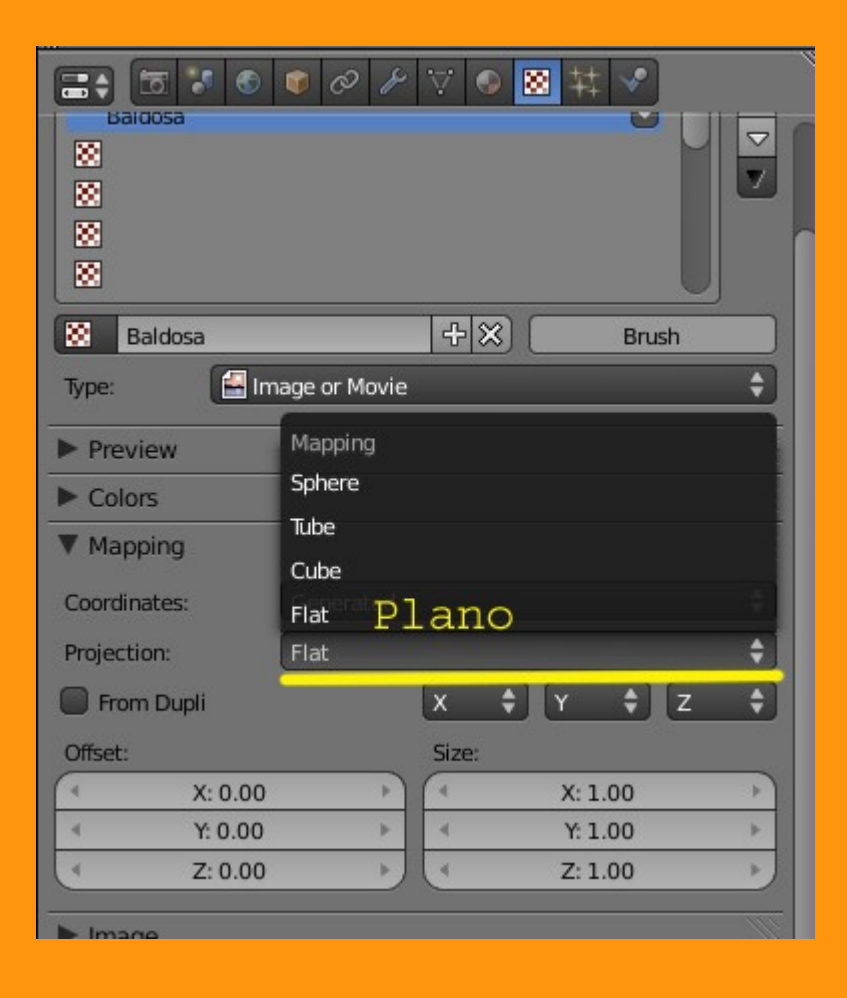

También podemos ponerle un poco de relieve con la opción Normal, en la pestaña Influence - Geometry (actúa tanto en positivo como en negativo)

| S 🕈 🕈 🕈 🖉 🖉                                                                                                    | 8     | ⊽ 📀                | ★                                                                                                    |
|----------------------------------------------------------------------------------------------------|-------|--------------------|----------------------------------------------------------------------------------------------------|
| Baidosa<br>88<br>88<br>88<br>88<br>88<br>88<br>88<br>88<br>88<br>8                                                                                                    |       |                    |                                                                                                    |
| Baldosa                                                                                                    |       | +×                 | Brush                                                                                                    |
| Type: 🔛 Image or M                                                                                                    | lovie |                    | ¢                                                                                                    |
| ► Preview                                                                                                    |       |                    |                                                                                                    |
| ► Colors                                                                                                    |       |                    |                                                                                                    |
| Mapping                                                                                                    |       |                    |                                                                                                    |
| ► Image                                                                                                    |       |                    |                                                                                                    |
| Image Sampling                                                                                                    |       |                    |                                                                                                    |
| The second second second second second second second second second second second second second second second s                                                                                                    |       |                    | 2005                                                                                                    |
| ▼ Influence                                                                                                    |       |                    |                                                                                                    |
| V Influence<br>Diffuse:                                                                                                    |       | Shading            | :                                                                                                    |
| Influence     Diffuse:     Intensity: 1,000                                                                                                    |       | Shading:           | :<br>Ambient: 1.000                                                                                                    |
| V Influence<br>Diffuse:<br>Intensity: 1.000<br>Color: 1.000                                                                                                    |       | Shading:           | :<br>Ambient: 1.000<br>Emit: 1.000                                                                                                    |
| V Influence<br>Diffuse:<br>Intensity: 1.000<br>Color: 1.000<br>Alpha: 1.000                                                                                                    |       | Shading:           | :<br>Ambient: 1.000<br>Emit: 1.000<br>Mirror: 1.000                                                                                         |
| V Influence<br>Diffuse:<br>Color: 1.000<br>Alpha: 1.000<br>Translucency: 1.000                                                                                                    |       | Shading:           | :<br>Ambient: 1.000<br>Emit: 1.000<br>Mirror: 1.000<br>Ray Mirror: 1.000                                                                    |
| <ul> <li>Influence</li> <li>Diffuse:</li> <li>Intensity: 1.000</li> <li>Color: 1.000</li> <li>Alpha: 1.000</li> <li>Translucency: 1.000</li> <li>Specular:</li> </ul>                                                                                                    |       | Shading:           | :<br>Ambient: 1.000<br>Emit: 1.000<br>Mirror: 1.000<br>Ray Mirror: 1.000<br>ry:                                                             |
| <ul> <li>Influence</li> <li>Diffuse:</li> <li>Intensity: 1.000</li> <li>Color: 1.000</li> <li>Alpha: 1.000</li> <li>Translucency: 1.000</li> <li>Specular:</li> <li>Intensity: 1.000</li> </ul>                                                                                                    |       | Shading:           | :<br>Ambient: 1.000<br>Emit: 1.000<br>Mirror: 1.000<br>Ray Mirror: 1.000<br>ry:<br>Normal: 1.921                                            |
| <ul> <li>Influence</li> <li>Diffuse:</li> <li>Intensity: 1.000</li> <li>Color: 1.000</li> <li>Alpha: 1.000</li> <li>Translucency: 1.000</li> <li>Specular:</li> <li>Intensity: 1.000</li> <li>Color: 1.000</li> </ul>                                                                                              |       | Shading:           | :<br>Ambient: 1.000<br>Emit: 1.000<br>Mirror: 1.000<br>Ray Mirror: 1.000<br>ry:<br>Normal: 1.921<br>Warp: 0.000                             |
| <ul> <li>Influence</li> <li>Diffuse:</li> <li>Intensity: 1.000</li> <li>Color: 1.000</li> <li>Alpha: 1.000</li> <li>Translucency: 1.000</li> <li>Specular:</li> <li>Intensity: 1.000</li> <li>Color: 1.000</li> <li>Hardness: 1.000</li> </ul>                                                                     |       | Shading:<br>Geomet | :<br>Ambient: 1.000<br>Emit: 1.000<br>Mirror: 1.000<br>Ray Mirror: 1.000<br>ry:<br>Normal: 1.921<br>Warp: 0.000<br>Displace: 0,200          |
| <ul> <li>Influence</li> <li>Diffuse:</li> <li>Intensity: 1.000</li> <li>Color: 1.000</li> <li>Alpha: 1.000</li> <li>Translucency: 1.000</li> <li>Specular:</li> <li>Intensity: 1.000</li> <li>Color: 1.000</li> <li>Hardness: 1.000</li> <li>Blend: Mix</li> </ul>                                                 |       | Shading:<br>Geomet | :<br>Ambient: 1.000<br>Emit: 1.000<br>Mirror: 1.000<br>Ray Mirror: 1.000<br>ry:<br>Normal: 1.921<br>Warp: 0.000<br>Displace: 0.200          |
| <ul> <li>Influence</li> <li>Diffuse:</li> <li>Intensity: 1.000</li> <li>Color: 1.000</li> <li>Alpha: 1.000</li> <li>Translucency: 1.000</li> <li>Specular:</li> <li>Intensity: 1.000</li> <li>Color: 1.000</li> <li>Color: 1.000</li> <li>Hardness: 1.000</li> <li>Blend: Mix</li> <li>RGB to Intensity</li> </ul> |       | Shading:<br>Geomet | :<br>Ambient: 1.000<br>Emit: 1.000<br>Mirror: 1.000<br>Ray Mirror: 1.000<br>ry:<br>Normal: 1.921<br>Warp: 0.000<br>Displace: 0.200<br>ative |

Para conseguir unos efectos de relieve que hacen la imagen muy real.

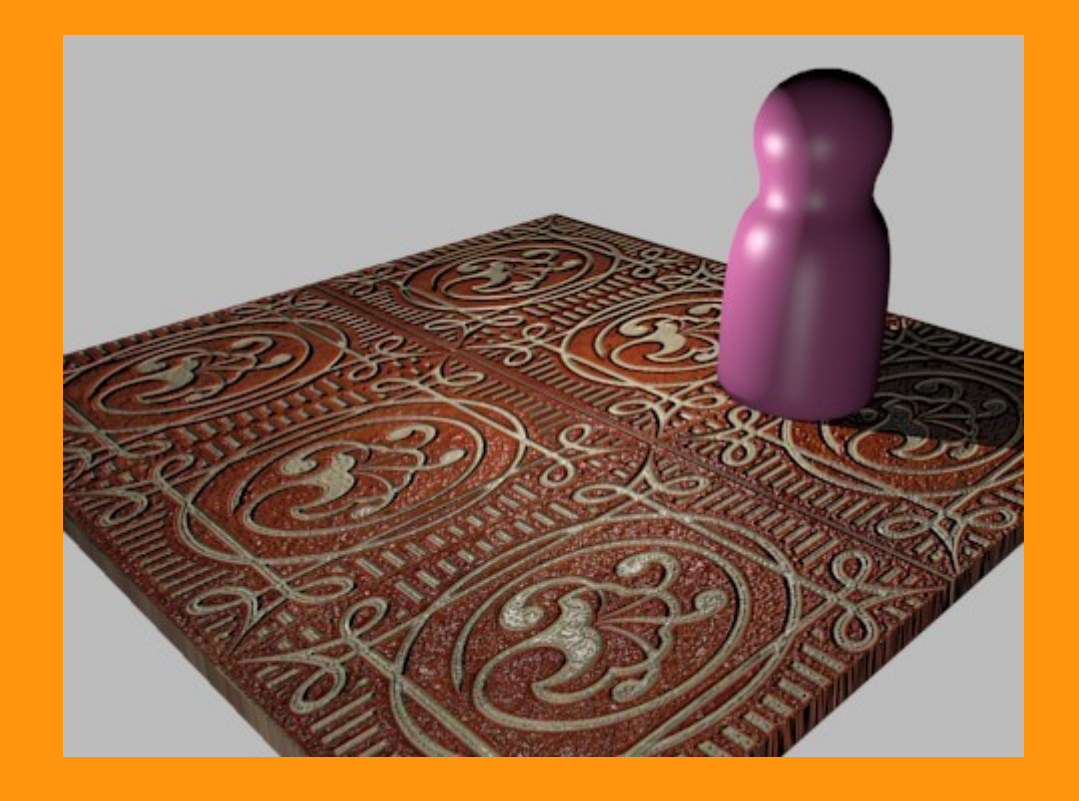